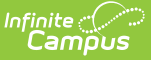

## **Report Service (SSRS)**

Last Modified on 10/21/2024 8:19 am CDT

Tool Rights | Update All Reports to the Most Recent Version | Enable Automatic Report Updates | Modify the Report Version | Disable Automatic Report Updates | View the Update Log

The Report Service tool is used to control the updating of reports modified and updated through the SSRS service. The benefit of this service is that it allows reports to be updated to a newer version without the need to update Campus or wait for a Campus release pack or RX pack to be released. Users have the ability to control whether or not reports are automatically updated as new versions are released as well as manually initiate report updates. Users can also change which report version is used within Campus.

Only reports which appear in the Report Service tool are available for SSRS updating services.

At this time, Report Service functionality is only available for certain Campus customers.

Report updates which modify the Campus schema, UI, and other disruptive changes will be tied to a Campus version as these changes modify the Campus code and require a Campus update in order to implement. Your Campus version must match the report version in order to see a report for selection.

|           | Infinite<br>Campus                                             | a tool or student |                   |                |                |
|-----------|----------------------------------------------------------------|-------------------|-------------------|----------------|----------------|
| Re<br>Sys | eport Service ☆<br>stem Settings > System Preferences > Report | Service           |                   |                |                |
| 8         | Update All Reports To Most Recent Version                      | Report Update     | Log               |                |                |
|           |                                                                | Installed Version | Lindato Availablo | Broduct Area   | Auto Lindating |
|           | ourse Template                                                 | 1.0.2             |                   | stateReporting |                |
| s         | tudent Course Enrollment Template                              | 102               |                   | stateReporting | X              |
|           |                                                                |                   |                   | g              |                |
|           |                                                                |                   |                   |                |                |
|           |                                                                |                   |                   |                |                |
|           |                                                                |                   |                   |                |                |
|           |                                                                |                   |                   |                |                |
|           |                                                                |                   |                   |                |                |
|           |                                                                |                   |                   |                |                |
|           |                                                                |                   |                   |                |                |
|           |                                                                |                   |                   |                |                |
|           |                                                                |                   |                   |                |                |
|           |                                                                |                   |                   |                |                |
|           |                                                                |                   |                   |                |                |
| 4         |                                                                |                   |                   |                |                |
|           |                                                                |                   |                   |                |                |

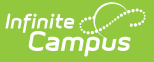

Report Service Tool

## **Tool Rights**

Location: User Account Information > Individual Tool Rights > Modify Tool Rights

| Tool Right                                                                                                    | Sub-Rights                                                                                                    |
|----------------------------------------------------------------------------------------------------|----------------------------------------------------------------------------------------------------|
| You must have at least <b>R</b> (ead)<br>tool rights in order to access and<br>view data within the Report<br>Service tool. You must have at<br>least <b>R</b> (ead) and <b>W</b> (rite) tool<br>rights in order to initiate report<br>updates or change existing<br>preferences.                                                                                                    | These sub-rights control which<br>reports per product (e.g., SIS, HR,<br>ect) are visible and available for a<br>user within the Report Services tool.<br>For example, only authorized<br>HR/Finance personnel should be given<br>sub-right access to view and modify<br>preferences for HR and Finance                                                                                                    |
| User Account User Groups Tool Rights C                                                                                                    | Service tool (via the Access HR<br>Reports and Access Finance Reports<br>subrights).                                                                                                    |
| Preferences     Preferences     Preferences     Student Number Format     Student Number Format     Preferences     Preferences     Prefe | User Account User Groups Tool Rights C<br>Save VUser Rights Summary<br>Preferences<br>Reports Roll Forward<br>System Preferences<br>Task Scheduler<br>Report Comments<br>C Task Scheduler<br>C Report Comments<br>C Report Soll Forward<br>C Student Number Format<br>C System Preferences<br>C Task Scheduler<br>C Report Comments<br>C Report Sevice<br>C Report Sevice<br>C Access SIS Reports<br>C Access Finance Reports<br>C Access Payroll Reports<br>C Access Payroll Reports<br>C Access Payroll Reports<br>C Access Payroll Reports<br>C Access Payroll Reports<br>C Access Payroll Reports<br>C Access Payroll Reports<br>C Access Payroll Reports<br>C C C C C C C C C C C C C C C C C C C |

# Update All Reports to the Most Recent Version

When an updated version of a report is available, an X will display in the Update Available column. If auto-updating is not enabled or you do not want to wait for the report to be automatically updated overnight (the auto-update process), you can initiate an immediate update of all reports.

By default, reports are set with automatic updating enabled.

If a district updates to a version of Campus which causes a report to no longer be compatible,

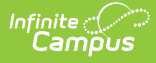

the report will be automatically updated to the compatible version, regardless of whether or not the report is set to auto-update.

Reports have minimum and maximum supported versions in relation to Campus versions. Users who update to a newer version of Campus may see new versions of a report that were previously not available and may no longer see historical versions they saw previously.

| Report Service ☆<br>System Settings > System Preferences > Report S | Service           |                  |               |               |
|---------------------------------------------------------------------|-------------------|------------------|---------------|---------------|
| Save      Vpdate All Reports To Most Rec                            | cent Version      | Report Update Lo | g             |               |
| Current Reports                                                     |                   |                  | 10 C          |               |
| Name                                                                | Installed Version | Update Available | Product Area  | Auto Updating |
| Bank Reconciliation                                                 | 1.0.0             | х                | bankRec       | X             |
| OK Federal Detailed Expenditure Summary                             | 0.0.19            |                  | stateReport   | X             |
| OK Federal Expenditure Summary                                      | 0.0.17            |                  | stateReport   | X             |
| OK OCAS Expenditure                                                 | 1.0.7             |                  | stateReport   |               |
| OK OCAS Revenue                                                     | 1.0.7             | х                | stateReport   | X             |
| Purchase Order                                                      | 1.0.0             | х                | purchaseOrder | x             |
|                                                                     |                   |                  |               |               |
|                                                                     |                   |                  |               |               |
|                                                                     |                   |                  |               |               |
|                                                                     |                   |                  |               |               |
|                                                                     |                   |                  |               |               |
|                                                                     |                   |                  |               |               |
|                                                                     | · ·               |                  |               |               |
|                                                                     |                   |                  |               |               |
|                                                                     |                   |                  |               |               |
|                                                                     |                   |                  |               |               |
|                                                                     |                   |                  |               |               |
|                                                                     |                   |                  |               |               |
|                                                                     |                   |                  |               |               |

Updates Available

To have all reports updated to the most recent version, click the **Update All Reports to Most Recent Version** button.

| Report Service ☆<br>System Settings > System Preferences >                                                                                                    | Report Service                                          |                                 |                                                                                       |                                             |
|----------------------------------------------------------------------------------------------------|---------------------------------------------------------|---------------------------------|---------------------------------------------------------------------------------------|---------------------------------------------|
| P Update All Reports To Most Recent Version                                                                                                    | Report Update                                           | e Log                           | Updata Log                                                                            |                                             |
| Current Reports Name Bank Reconciliation OK Federal Detailed Expenditure Summary OK Federal Expenditure Summary OK OCAS Expenditure OK OCAS Revenue Purchase Order | Installed Version 1.0.0 0.0.19 0.0.17 1.0.7 1.0.7 1.0.0 | Update Available<br>X<br>X<br>X | Product Area<br>bankRec<br>stateReport<br>stateReport<br>stateReport<br>purchaseOrder | Auto Updating<br>X<br>X<br>X<br>X<br>X<br>X |

Updating All Reports to Most Recent Version

Once updates have been applied, the X's in the Update Available column will be removed (indicating the report is at the most recent version).

| Report Service ☆<br>System Settings > System Preferences >                                                                                                    | Report Service                                                            |                  |                                                                                                    |                                             |
|----------------------------------------------------------------------------------------------------|---------------------------------------------------------------------------|------------------|----------------------------------------------------------------------------------------------------|---------------------------------------------|
| Save 🈢 Update All Reports To                                                                                                    | Most Recent Version                                                       | Report           | Update Log                                                                                           |                                             |
| Current Reports           Name           Bank Reconciliation           OK Federal Detailed Expenditure Summary           OK Federal Expenditure Summary           OK OCAS Expenditure           OK OCAS Revenue           Purchase Order | Installed Version<br>1.0.0<br>0.0.19<br>0.0.17<br>1.0.7<br>1.0.7<br>1.0.0 | Update Available | Product Area<br>bankRec<br>stateReport<br>stateReport<br>stateReport<br>stateReport<br>purchaseOrder | Auto Updating<br>X<br>X<br>X<br>X<br>X<br>X |
|                                                                                                    |                                                                           |                  |                                                                                                    |                                             |

No Updates Available

#### **Enable Automatic Report Updates**

If you would rather report updates be automatically applied each night (if available), you can enable this feature by selecting a report and clicking the **Enable Automatic Report Updates** button.

Automatic updates are not done in real-time but during an overnight Quartz job. Each night, the system installs all available report updates.

By default, reports are set with automatic updating enabled.

If a district updates to a version of Campus which causes a report to no longer be compatible, the report will be automatically updated to the compatible version, regardless of whether or not the report is set to auto-update.

| Stem Settings / System Freierendes / I                                                         | Report Service              |                         |               |
|------------------------------------------------------------------------------------------------|-----------------------------|-------------------------|---------------|
| Save P Update All Reports To N                                                                 | lost Recent Version 🛛 🚊 Rep | port Update Log         |               |
| urrent Reports                                                                                 | Installed Version Lindate   | Augilable Desclust Area | Auto Lindatio |
| ank Peropeilistion                                                                             | 1.0.0                       | hankDec                 | Auto Opdatin  |
| K Federal Detailed Expenditure Summary                                                         | 0.0.19                      | stateReport             | x             |
| K Federal Expenditure Summary                                                                  | 0.0.17                      | stateReport             | x             |
| K OCAS Expenditure                                                                             | 1.0.7                       | stateReport             | ~             |
| K OCAS Revenue                                                                                 | 1.0.7                       | stateReport             | Х             |
| urchase Order                                                                                  | 1.0.0                       | purchaseOrder           | X             |
| 1                                                                                              |                             |                         |               |
|                                                                                                |                             |                         |               |
| Enable Automatic Report Update                                                                 |                             |                         |               |
| Enable Automatic Report Update                                                                 |                             |                         |               |
| Enable Automatic Report Update<br>eport Versions:<br>DK OCAS Expenditure - 1.0.7 (Installed) V |                             |                         |               |

Enabling Automatic Report Updates

Infinite Campus

Once auto-updating is enabled for a report, an X will appear within the Auto-Updating column. This helps you keep track of which reports have this feature enabled.

| Report Service 公                        |                     |                  |               |               |
|-----------------------------------------|---------------------|------------------|---------------|---------------|
| System Settings > System Preferences >  | Report Service      |                  |               |               |
|                                         |                     |                  |               |               |
| Save P Update All Reports To            | Most Recent Version | Report           | Update Log    |               |
| Current Reports                         |                     | 0.000            |               |               |
| Name                                    | Installed Version   | Update Available | Product Area  | Auto Updating |
| Bank Reconciliation                     | 1.0.0               |                  | bankRec       | х             |
| OK Federal Detailed Expenditure Summary | 0.0.19              |                  | stateReport   | х             |
| OK Federal Expenditure Summary          | 0.0.17              |                  | stateReport   | х             |
| OK OCAS Expenditure                     | 1.0.7               |                  | stateReport   |               |
| OK OCAS Revenue                         | 1.0.7               |                  | stateReport   | Х             |
| Purchase Order                          | 1.0.0               |                  | purchaseOrder | х             |
|                                         |                     |                  |               |               |
|                                         |                     |                  |               |               |
|                                         |                     |                  |               |               |
|                                         |                     |                  |               |               |
|                                         |                     |                  |               |               |
|                                         |                     |                  |               |               |
|                                         |                     |                  |               |               |
|                                         |                     |                  |               |               |
|                                         |                     |                  |               |               |
|                                         |                     |                  |               |               |
|                                         |                     |                  |               |               |
|                                         |                     |                  |               |               |
|                                         |                     |                  |               |               |

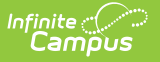

Indication of Reports Set to Auto-Update

Once reports are updated, a notification will appear in the Notifications tool, indicating how many reports were successfully updated and if any errors or issues occurred. You can also view this information in the Report Update Log.

| Infinite     Campus     Q     Search for a tool or student | 19-20                                                                                                |                  | ? | <br>- |
|------------------------------------------------------------|----------------------------------------------------------------------------------------------------|------------------|---|-------|
| Control Center ☆                                           | Messages                                                                                             |                  |   |       |
| No data to display.                                        | Message Center                                                                                       |                  |   |       |
|                                                            | Notifications                                                                                        | Mark All As Read |   |       |
|                                                            | <ul> <li>The following update occured: 7 report(s) were successfully up<br/>Sat, 10/12/19</li> </ul> | dated            |   |       |

Notification of Report Updates

#### **Modify the Report Version**

The Report Service tool allows you to modify the report version used within Campus (if more than one version has been released for a report).

If automatic updating is enabled for a report, the report will be updated and moved to the most recent version overnight, regardless if you had previously changed the report version to something prior to the most recent version. You must **disable automatic updating** to prevent this behavior. Refer to the *Disable Automatic Report Updates* section for further instructions.

To change a report's version:

- 1. Select the report.
- 2. Select the appropriate report version within the **Report Versions** dropdown list.
- 3. Click the **Save** button.

| nfinite<br>Campus                                                                                                    |                                                                                                    |                                                                                                    |                                                 |
|----------------------------------------------------------------------------------------------------|----------------------------------------------------------------------------------------------------|----------------------------------------------------------------------------------------------------|-------------------------------------------------|
| Report Service ☆ System Settings > System Preferen                                                                                                    | ces 🔉 Report Service                                                                                         |                                                                                                    |                                                 |
| Save                                                                                                    | rts To Most Recent Version                                                                                   | Report Update Lo                                                                                              | og                                              |
| Current Reports<br>Name<br>Bank Reconciliation<br>OK Federal Detailed Expenditure Summary<br>OK OCAS Expenditure<br>OK OCAS Expenditure<br>OK OCAS Revenue<br>Purchase Order                                                                                                    | Installed Version Update Av<br>1.0.0<br>0.0.19<br>0.0.17<br>1.0.7<br>1.0.7<br>1.0.0                          | vailable Product Area<br>bankRec<br>stateReport<br>stateReport<br>stateReport<br>stateReport<br>purchaseOrder | Auto Updating<br>X<br>X<br>X<br>X<br>X<br>X     |
| Disable Automatic Report Update         Report Versions:         OK Federal Expenditure Summary - 0.0.17 (Instal         Change Log:         OK Federal Expenditure Summary - 0.0.17 (Instal         Work was done to ensure the Amount of Approved         Approved (Budgeted) Balance will continue to be the subtracted from the budget amount.         Show less | led) ▼<br>alled) :<br>(budget) Project field is always populated<br>he budgeted amount less any debits. Howe | with the full amount budgeted for<br>ever, credits are now added to the                                       | the project. The Beginning<br>total rather than |

Modifying the Report Version

If you would like to review release notes for each report version selected, this information is provided in the Change Log section.

| Report Service ☆<br>system Settings > System Preference                | es > Report Service         |                      |           |
|------------------------------------------------------------------------|-----------------------------|----------------------|-----------|
| Save 🌮 Update All Report                                               | s To Most Recent Version    | Report Update Lo     | og        |
| Name                                                                   | Installed Version Update Av | ailable Product Area | Auto Upda |
| Bank Reconciliation                                                    | 1.0.0                       | bankRec              | X         |
| OK Federal Detailed Expenditure Summary                                | 0.0.19                      | stateReport          | х         |
| OK Federal Expenditure Summary                                         | 0.0.17                      | stateReport          | X         |
| OK OCAS Expenditure                                                    | 1.0.7                       | stateReport          |           |
| OK OCAS Revenue                                                        | 1.0.7                       | stateReport          | х         |
| Purchase Order                                                         | 1.0.0                       | purchaseOrder        | х         |
|                                                                        |                             |                      |           |
| Disable Automatic Report Update                                        | /                           |                      |           |
| OK Federal Expenditure Summary - 0.0.17 (Installed                     |                             |                      |           |
| nange Log:                                                             | <b>⊻</b>                    |                      |           |
| <u>-nange Log:</u><br>OK Federal Expenditure Summary - 0.0.17 (Install | ed):                        |                      |           |

Report Version Release Notes

## **Disable Automatic Report Updates**

You can disable automatic updates per report by selecting the report and clicking the **Disable Automatic Report Update** button.

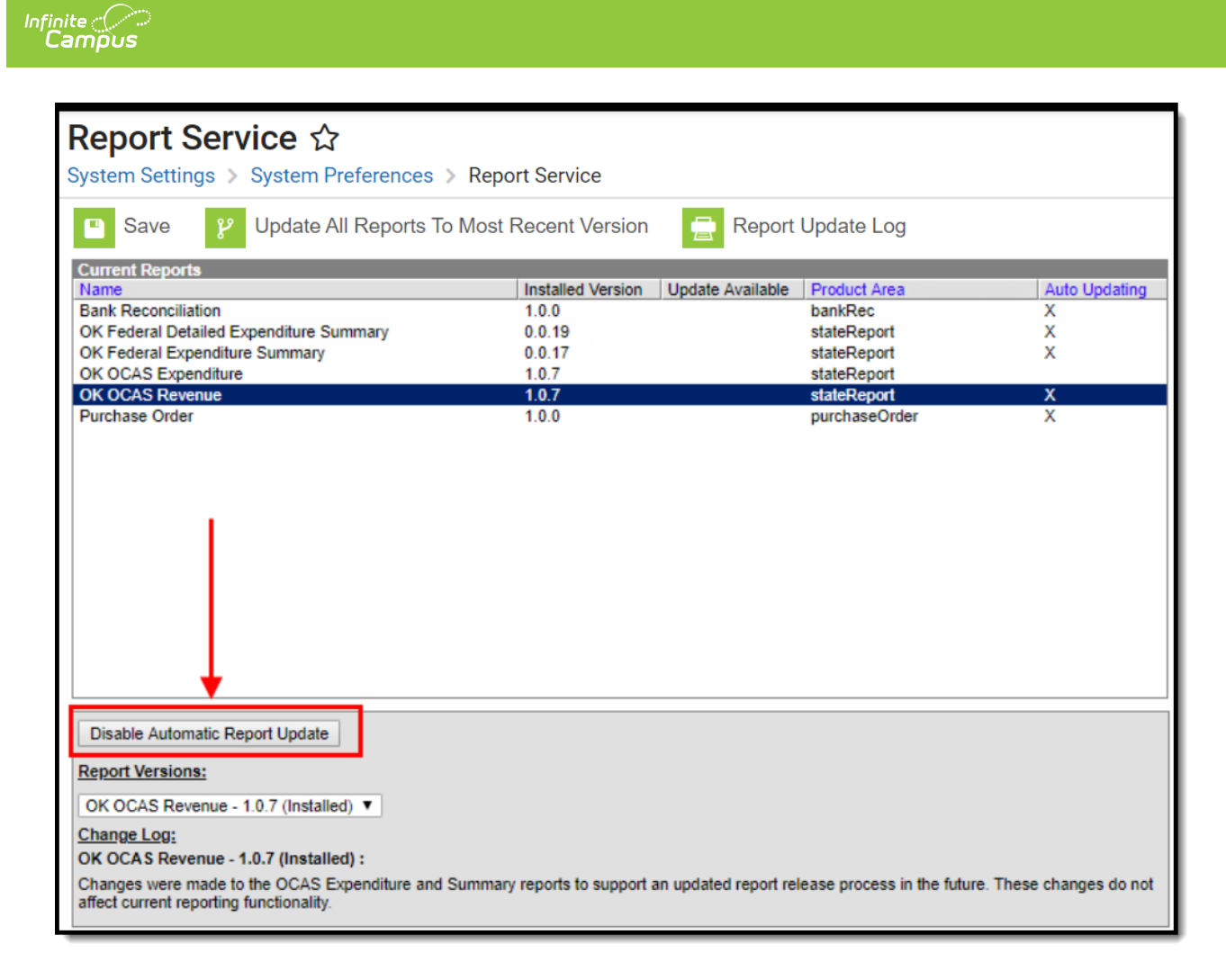

Disabling Automatic Report Updates

Once automatic updating is disabled, the report will no longer display an X in the Auto Updating column.

| Report Service ☆ System Settings > System Preferences >                                                                                                    | Report Service                                                            |                  |                                                                                       |                                   |
|----------------------------------------------------------------------------------------------------|---------------------------------------------------------------------------|------------------|---------------------------------------------------------------------------------------|-----------------------------------|
| Save 🌮 Update All Reports To N                                                                                                    | Most Recent Version                                                       | Report           | Update Log                                                                            |                                   |
| Current Reports Name Bank Reconciliation OK Federal Detailed Expenditure Summary OK Federal Expenditure Summary OK OCAS Expenditure OK OCAS Revenue Purchase Order | Installed Version<br>1.0.0<br>0.0.19<br>0.0.17<br>1.0.7<br>1.0.7<br>1.0.0 | Update Available | Product Area<br>bankRec<br>stateReport<br>stateReport<br>stateReport<br>purchaseOrder | Auto Updating<br>X<br>X<br>X<br>X |

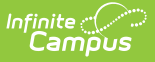

Indication of Auto-Updating Disabled

### **View the Update Log**

The Report Update Log describes which reports were updated to what version on which day. It will also describe any errors or issues encountered during the update process.

To view the Report Update Log:

- 1. Click the **Report Update Log** button (Image 12).
- 2. Select the date range.
- 3. Click **Show Updates**. The report will appear in a separate window.

| Name<br>Bank Reconciliation<br>OK Federal Detailed Expenditure Summary<br>OK OCAS Expenditure<br>OK OCAS Revenue<br>Purchase Order | Installed Version<br>1.0.0<br>0.0.20<br>0.0.17<br>1.0.7<br>Dptions<br>Last Day V Sh<br>Last Day Sh<br>Last Day Last 7 Days<br>Last 30 Days | sion Update Available Product Area Auto Updating<br>bankRec X<br>stateReport X<br>stateReport X<br>stateReport X<br>ateReport X<br>archaseOrder X<br>Show Updates                                                                                                    |
|----------------------------------------------------------------------------------------------------|----------------------------------------------------------------------------------------------------|----------------------------------------------------------------------------------------------------|
|                                                                                                    | Date                                                                                                    | Details                                                                                                    |
|                                                                                                    | 06/06/2018                                                                                                    | The Bank Reconciliation report was successfully undated to version 1.0.0                                                                                                    |
|                                                                                                    | 06/06/2018<br>06/06/2018                                                                                                    | The Bank Reconciliation report was successfully updated to version 1.0.0.<br>The OK Federal Expenditure Summary report was successfully updated to version 0.0.17.                                                                                                    |
|                                                                                                    | 06/06/2018<br>06/06/2018<br>06/06/2018                                                                                                    | The Bank Reconciliation report was successfully updated to version 1.0.0.<br>The OK Federal Expenditure Summary report was successfully updated to version 0.0.17.<br>The OK OCAS Expenditure report was successfully updated to version 1.0.7.                                                                          |
|                                                                                                    | 06/06/2018<br>06/06/2018<br>06/06/2018<br>06/06/2018                                                                                       | The Bank Reconciliation report was successfully updated to version 1.0.0.<br>The OK Federal Expenditure Summary report was successfully updated to version 0.0.17.<br>The OK OCAS Expenditure report was successfully updated to version 1.0.7.<br>The OK OCAS Revenue report was successfully updated to version 1.0.7. |

Report Update Log